# 在无线接入点上配置IPv4和IPv6

### 目标

Internet协议第4版(IPv4)是IP编址的常用形式,用于标识网络中的主机,并使用32位格式。 Internet协议第6版(IPv6)是下一代IP地址标准,旨在取代IPv4格式。IPv6使用128位编址代替 IPv4中使用的32位编址,从而解决地址稀缺问题。

此配置有助于通过动态主机配置协议(DHCP)或手动分配IP地址。默认情况下,WAP通过广播 自动请求网络信息。如果网络上没有DHCP服务器,则使用其默认IP地址。如果要使用静态 IP地址,必须禁用DHCP客户端并手动分配IP地址和其他网络信息。

本文档的目标是在无线接入点设备上配置IPv4和IPv6设置。

# 适用设备

- •WAP100系列
- •WAP300系列
- •WAP500系列

## 软件版本

- 1.0.1.4 WAP131、WAP351
- 1.0.6.2 WAP121、WAP321
- 1.2.1.3 WAP371、WAP551、WAP561
- 1.0.1.2 WAP150、WAP361
- 1.0.0.17 WAP571、WAP571E

### 配置IPv4

#### 配置IPv4 DHCP

步骤1.登录基于Web的实用程序并根据您的WAP模式**选择LAN > IPv4** Setting或LAN > VLAN和IPv4 Address。

| WAP131、WAP150、<br>WAP351、WAP361、<br>WAP571、WAP571E         | WAP121、WAP321、WAP371、                           | WAP551、WAP561 |
|------------------------------------------------------------|-------------------------------------------------|---------------|
| LAN<br>Port Settings<br>VLAN Configuration<br>IPv4 Setting | LAN     Port Settings     VLAN and IPv4 Address |               |

步骤2.在Connection Type区域,单击**DHCP**单选按钮以自动获取IP地址。默认情况下选择此 设置。

| IPv4 Setting                         |                     |  |
|--------------------------------------|---------------------|--|
| Connection Type:                     | DHCP     Static IP  |  |
| Static IP Address:                   | 192 . 168 . 1 . 245 |  |
| Subnet Mask:                         | 255 . 255 . 255 . 0 |  |
| Default Gateway:                     | 192 . 168 . 1 . 1   |  |
| Domain Name Servers:  Dynamic Manual |                     |  |
|                                      |                     |  |
|                                      |                     |  |
| Save                                 |                     |  |

步骤3.从Domain Name Servers单选按钮中选*择首选的*DNS配置。DNS是一种协议,通过将 域名转换为各自的IP地址,帮助设备通过Internet访问其他计算机和专用网络。

**注意:**如果启用DHCP,则DNS配置是可选的。

| IPv4 Setting                           |                                             |  |
|----------------------------------------|---------------------------------------------|--|
| Connection Type:                       | <ul> <li>DHCP</li> <li>Static IP</li> </ul> |  |
| Static IP Address:                     | 192 . 168 . 1 . 245                         |  |
| Subnet Mask:                           | 255 . 255 . 255 . 0                         |  |
| Default Gateway:                       | 192 . <mark>168 . 1 . 1</mark>              |  |
| Domain Name Servers:   Dynamic  Manual |                                             |  |
|                                        |                                             |  |
|                                        | · · · · · · · · · · · · · · · · · · ·       |  |
| Save                                   |                                             |  |

可用选项定义如下:

动态 — WAP从局域网(LAN)上的DHCP服务器获取域名服务器(DNS)地址。 如果选择此选项 ,请跳至<u>步骤4</u>。

手动 — 允许您在"域名服务器"字段中手动配置一个或多个DNS服务器地址。

<u>步骤4.</u>单击"保**存"**。

#### 配置静态IPv4地址

步骤1.点击Static IP的单选按钮。

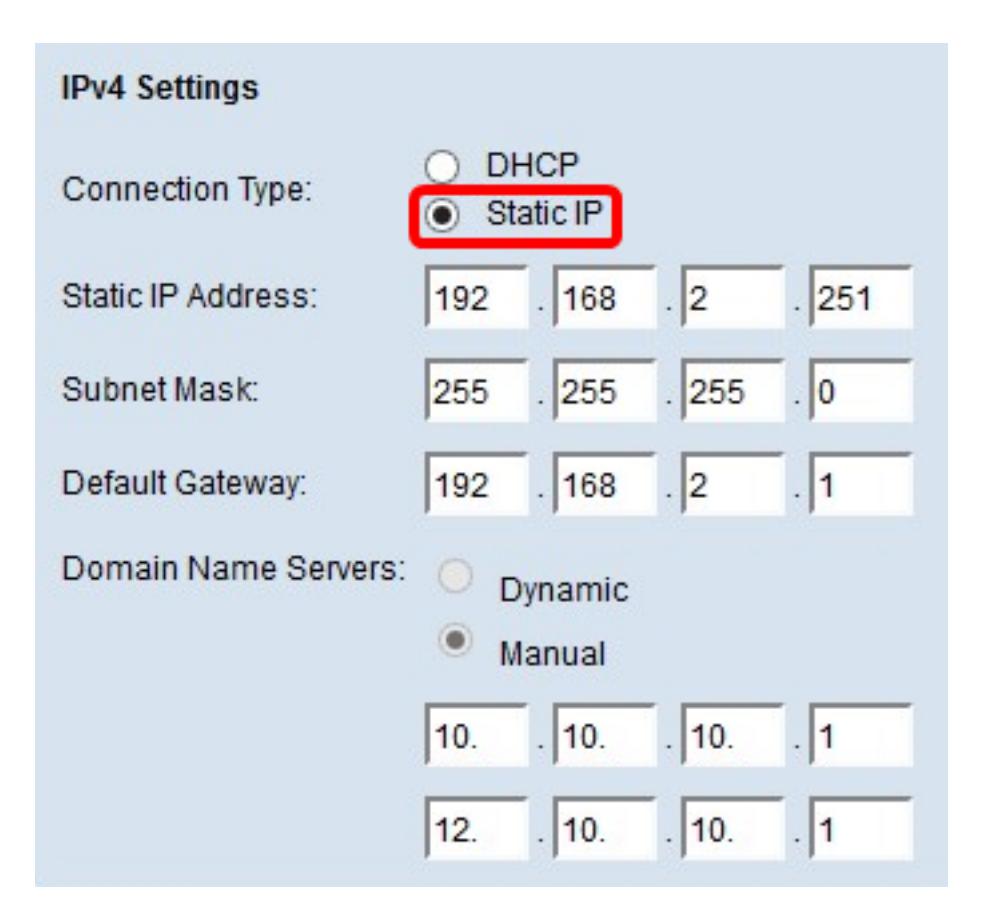

步骤2.在Static IP Address字段中输入接入点*的IP地*址。IP地址应是唯一的,并且尚未分配给 同一网络中的任何其他设备。

| IPv4 Settings        |                     |
|----------------------|---------------------|
| Connection Type:     | DHCP     Static IP  |
| Static IP Address:   | 192 . 168 . 2 . 251 |
| Subnet Mask:         | 255 . 255 . 255 . 0 |
| Default Gateway:     | 192 . 168 . 2 . 1   |
| Domain Name Servers: | O Dynamic           |
|                      | Manual              |
|                      | 10 10 10 1          |
|                      | 12 10 10 1          |
| Save                 |                     |

步骤3.在Subnet Mask字段中输入网络的*子网掩码*。默认掩码取决于您选择的IP地址类别或您 为网络使用的子网数量。

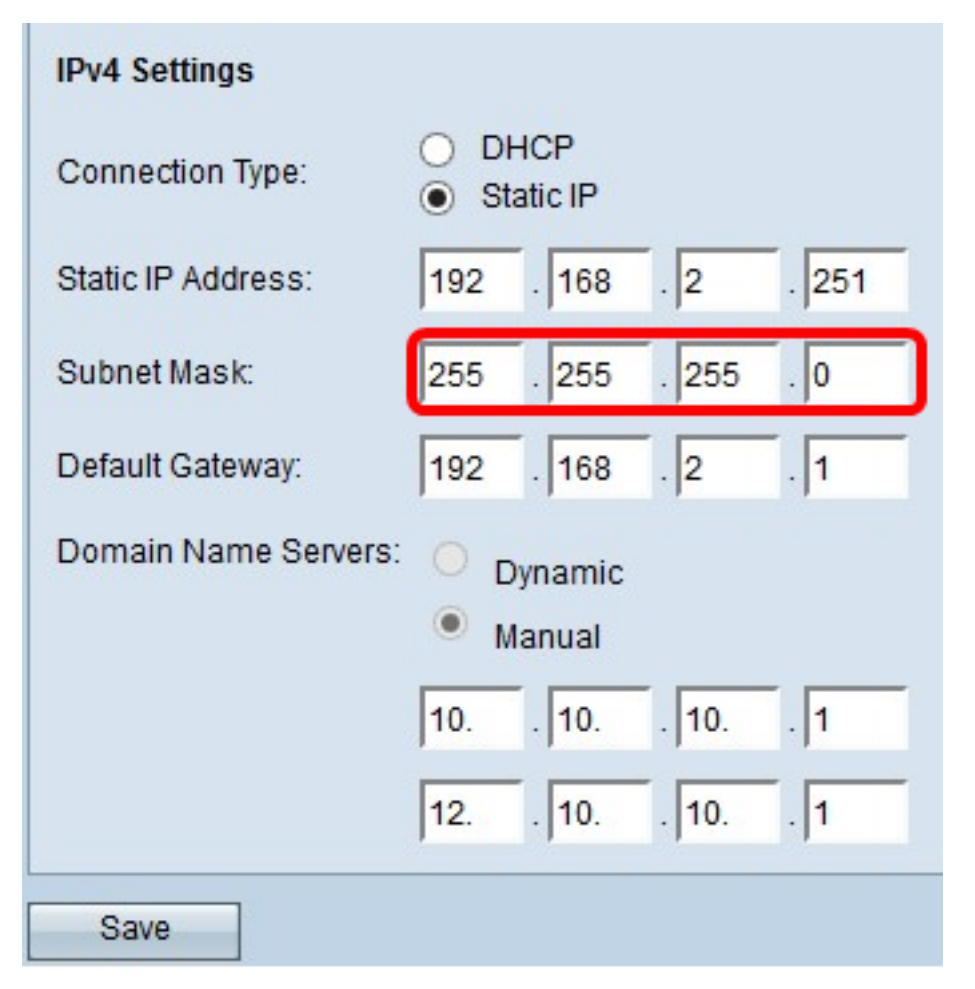

步骤4.在Default Gateway(默认网关)字段中输入默*认网关IP*地址。默认网关是计算机上的 一个节点,当IP地址与路由表中的路由不匹配时使用。然后,它会相应地转发流量。此设备通 常是路由器。要了解如何使用Windows命令提示符查找连接的设备的默认网关IP地址,请单击 <u>此处</u>。

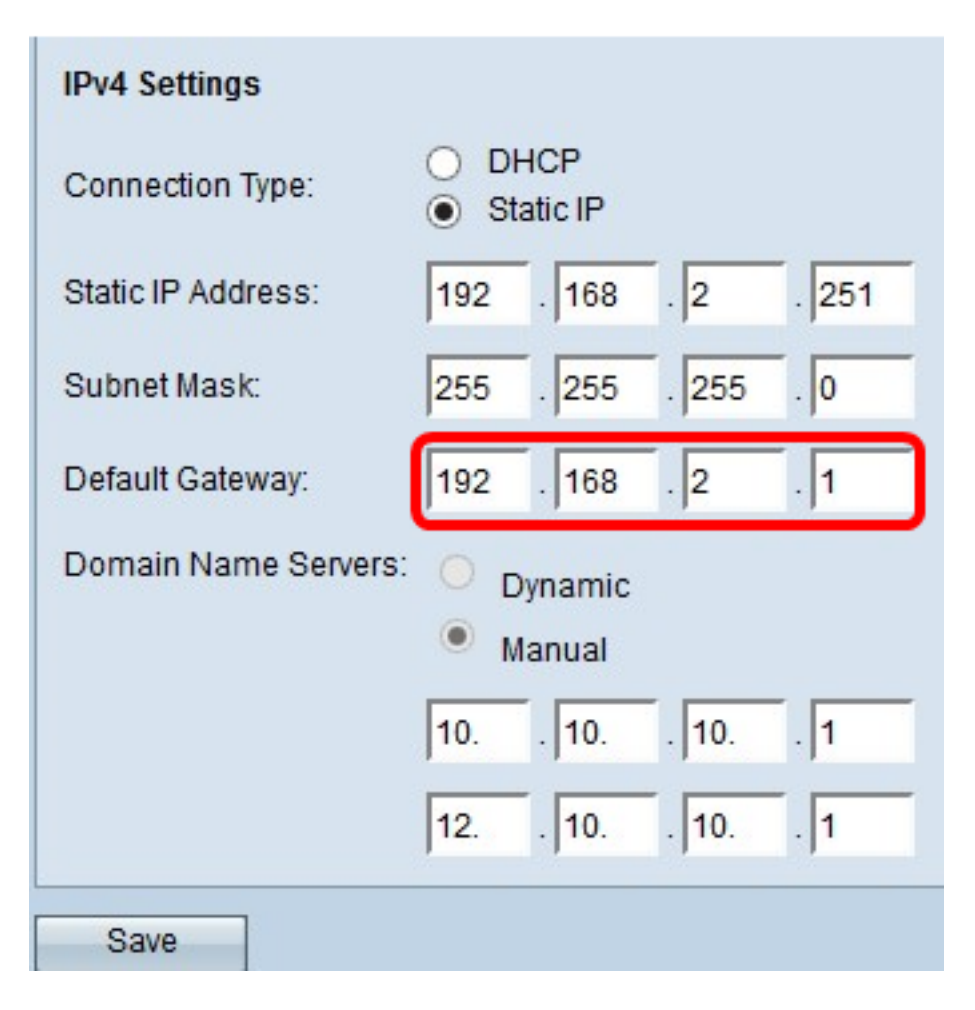

步骤5.在Domain Name Server字段中输入DNS*的IP*地址。DNS是一种协议,通过将域名转换 为各自的IP地址,帮助设备通过Internet访问其他计算机和专用网络。

**注意:**您也可以在提供的另一个字段中添加另一个DNS服务器IP地址,但它是可选的。如果其 中一台服务器发生故障或不可用,则拥有两台DNS服务器会很有帮助。

| IPv4 Settings                         |                     |  |  |
|---------------------------------------|---------------------|--|--|
| Connection Type:                      | DHCP     Static IP  |  |  |
| Static IP Address:                    | 192 . 168 . 2 . 251 |  |  |
| Subnet Mask:                          | 255 . 255 . 255 . 0 |  |  |
| Default Gateway:                      | 192 . 168 . 2 . 1   |  |  |
| Domain Name Servers: O Dynamic Manual |                     |  |  |
|                                       | 10 10 10 1          |  |  |
|                                       | 12 10 10 1          |  |  |
| Save                                  |                     |  |  |

| 步骤6 | .单击" | 保 <b>存"</b> 。 |
|-----|------|---------------|
|-----|------|---------------|

| IPv4 Settings        |                                          |
|----------------------|------------------------------------------|
| Connection Type:     | DHCP     Static IP                       |
| Static IP Address:   | 192 . 168 . 2 . 251                      |
| Subnet Mask:         | 255 . 255 . 255 . 0                      |
| Default Gateway:     | 192 . 168 . 2 . 1                        |
| Domain Name Servers: | <ul><li>Dynamic</li><li>Manual</li></ul> |
|                      | 10 10 10 1                               |
|                      | 12 10 10 1                               |
| Save                 |                                          |

步骤7.如果您之前已预配置设置,将出现一个弹出窗口,确认无线设置即将更新,并且可能发生断开。Click **OK**.

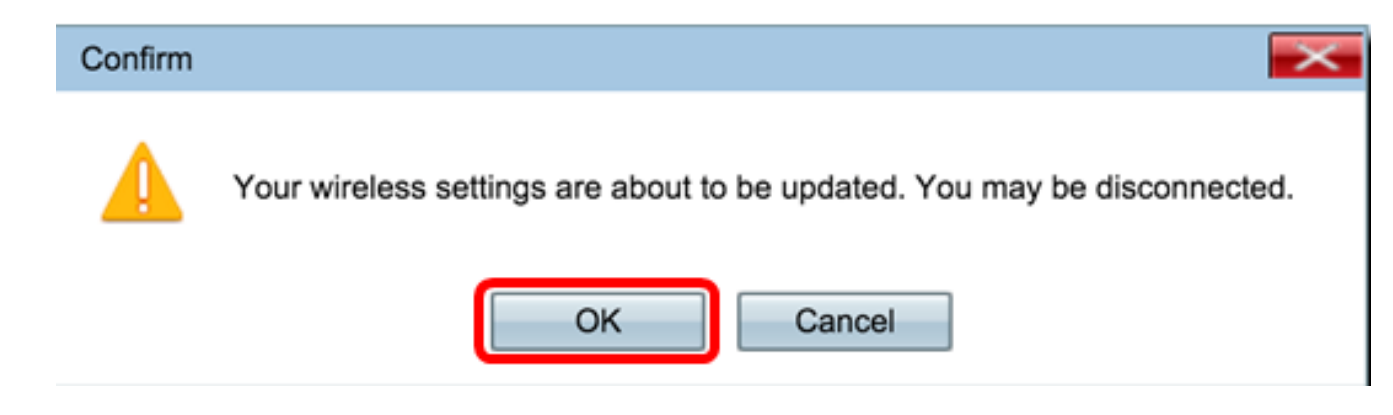

您现在应该已静态配置IPv4地址。

### 配置IPv6

#### 配置IPv6 DHCP

步骤1.登录基于Web的实用程序,然后选择LAN > IPv6 Setting或LAN > IPv6 Addresses。

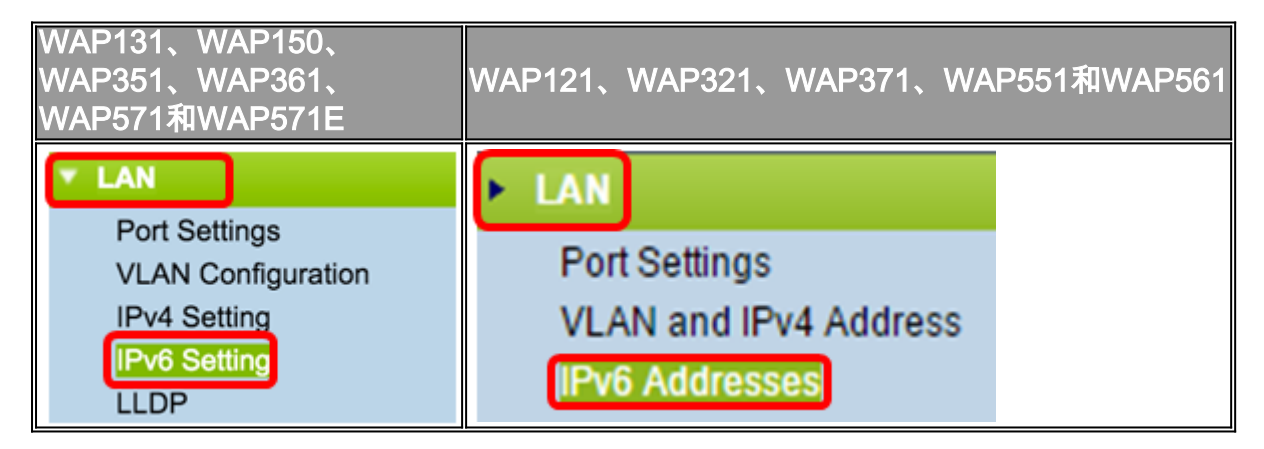

步骤2.单击DHCPv6作为IPv6连接类型。IPv6连接类型告知设备如何获取IPv6地址。

| IPv6 Setting                                 |                       |
|----------------------------------------------|-----------------------|
| IPv6 Address                                 |                       |
| IPv6 Connection Type:                        | DHCPv6<br>Static IPv6 |
| IPv6 Administrative Mode:                    | Enable                |
| IPv6 Auto Configuration Administrative Mode: | Enable                |
| n vo Auto Configuration Administrative mode. | Litable               |

步骤3.要允许对接入点的IPv6管理访问,请选中Enable IPv6 Administrative Mode复选框。

| IPv6 Addresses                               |                                |
|----------------------------------------------|--------------------------------|
| IPv6 Connection Type:                        | DHCPv6     Static IPv6         |
| IPv6 Administrative Mode:                    | Enable                         |
| IPv6 Auto Configuration Administrative Mode: | <ul> <li>Enable</li> </ul>     |
| Static IPv6 Address:                         |                                |
| Static IPv6 Address Prefix Length:           | 0 (Range: 0 - 128, Default: 0) |
| Static IPv6 Address Status:                  |                                |
| IPv6 Autoconfigured Global Addresses:        |                                |
| IPv6 Link Local Address:                     | fe80::ceef:48ff:fe87:4970/64   |
| Default IPv6 Gateway:                        |                                |
| IPv6 Domain Name Servers:                    | <ul> <li>Dynamic</li> </ul>    |
|                                              | Manual                         |
|                                              | **                             |
|                                              |                                |
| Save                                         |                                |

步骤4.要通过LAN端口上收到的路由器通告了解其IPv6地址和网关,请选中**Enable** IPv6Auto Configuration Administrative Mode复选框。接入点可以有多个自动配置的IPv6地址。

| IPv6 Addresses                               |                                |
|----------------------------------------------|--------------------------------|
| IPv6 Connection Type:                        | DHCPv6     Static IPv6         |
| IPv6 Administrative Mode:                    | <ul> <li>Enable</li> </ul>     |
| IPv6 Auto Configuration Administrative Mode: | Enable                         |
| Static IPv6 Address:                         |                                |
| Static IPv6 Address Prefix Length:           | 0 (Range: 0 - 128, Default: 0) |
| Static IPv6 Address Status:                  |                                |
| IPv6 Autoconfigured Global Addresses:        |                                |
| IPv6 Link Local Address:                     | fe80::ceef:48ff:fe87:4970/64   |
| Default IPv6 Gateway:                        |                                |
| IPv6 Domain Name Servers:                    | • Dynamic                      |
|                                              | Manual                         |
|                                              |                                |
|                                              |                                |
| Save                                         |                                |

步骤5.单击**Save**。

| IPv6 Addresses                               |                                |
|----------------------------------------------|--------------------------------|
| IPv6 Connection Type:                        | DHCPv6     Static IPv6         |
| IPv6 Administrative Mode:                    | <ul> <li>Enable</li> </ul>     |
| IPv6 Auto Configuration Administrative Mode: | <ul> <li>Enable</li> </ul>     |
| Static IPv6 Address:                         |                                |
| Static IPv6 Address Prefix Length:           | 0 (Range: 0 - 128, Default: 0) |
| Static IPv6 Address Status:                  |                                |
| IPv6 Autoconfigured Global Addresses:        |                                |
| IPv6 Link Local Address:                     | fe80::ceef:48ff:fe87:4970/64   |
| Default IPv6 Gateway:                        |                                |
| IPv6 Domain Name Servers:                    | <ul> <li>Dynamic</li> </ul>    |
|                                              | Manual                         |
|                                              | **                             |
|                                              |                                |
| Save                                         |                                |

## 配置静态IPv6地址

步骤1.单击**Static IPv6作为IPv6** Connection Type(IPv6连接类型),手动将IPv6地址分配给 接入点。

# IPv6 Addresses

| IPv6 Connection Type:                        | DHCPv6     Static IPv6          |
|----------------------------------------------|---------------------------------|
| IPv6 Administrative Mode:                    | Enable                          |
| IPv6 Auto Configuration Administrative Mode: | Enable                          |
| Static IPv6 Address:                         | 2001:DB8:0:ABCD::1              |
| Static IPv6 Address Prefix Length:           | 48 (Range: 0 - 128, Default: 0) |
| Static IPv6 Address Status:                  |                                 |
| IPv6 Autoconfigured Global Addresses:        |                                 |
| IPv6 Link Local Address:                     | fe80::ceef:48ff:fe87:4970/64    |
| Default IPv6 Gateway:                        | 2001:DB8:0:0:E000::F/64         |
| IPv6 Domain Name Servers:                    | Oynamic<br>Manual               |
| Save                                         |                                 |

步骤2.选中IPv6 Administrative Mode复选框以启用IPv6管理访问。这允许通过IPv6地址访问 设备管理接口。

| IPv6 Connection Type:                        | )<br>• | DHCPv6<br>Static IPv6 |
|----------------------------------------------|--------|-----------------------|
| IPv6 Administrative Mode:                    | 0      | Enable                |
| IPv6 Auto Configuration Administrative Mode: |        | Enable                |

步骤3.选中IPv6 Auto Configuration Administrative Mode复选框以在设备上启用IPv6自动地址 配置。默认情况下启用该接口。

| IPv6 Connection Type:                        | )<br>•  | DHCPv6<br>Static IPv6 |
|----------------------------------------------|---------|-----------------------|
| IPv6 Administrative Mode:                    |         | Enable                |
| IPv6 Auto Configuration Administrative Mode: | $\odot$ | Enable                |

步骤4.在Static IPv6 Address字段中输入接入点的IPv6地址。这是唯一的IPv6地址,网络中的 任何其他设备都不应使用它。这是可路由的全局IPv6地址。

| IPv6 Addresses                               |                                              |
|----------------------------------------------|----------------------------------------------|
| IPv6 Connection Type:                        | <ul><li>DHCPv6</li><li>Static IPv6</li></ul> |
| IPv6 Administrative Mode:                    | Enable                                       |
| IPv6 Auto Configuration Administrative Mode: | Enable                                       |
| Static IPv6 Address:                         | 2001:DB8:0:ABCD::1                           |
| Static IPv6 Address Prefix Length:           | 48 (Range: 0 - 128, Default: 0)              |
| Static IPv6 Address Status:                  |                                              |
| IPv6 Autoconfigured Global Addresses:        |                                              |
| IPv6 Link Local Address:                     | fe80::ceef:48ff:fe87:4970/64                 |
| Default IPv6 Gateway:                        | 2001:DB8:0:0:E000::F/64                      |
| IPv6 Domain Name Servers:                    | O Dynamic                                    |
|                                              | Manual                                       |
|                                              |                                              |
|                                              |                                              |
| Save                                         |                                              |

步骤5.在Static IPv6 Address Prefix Length字段中输入静*态地址的前缀*长度。前缀长度是0到 128范围内的整数,指定IPv6 IP地址的网络部分。在本例中,使用48。

**注意**:这类似于IPv4中的子网掩码。默认前缀长度为0。

| IPv6 Addresses                               |                                              |
|----------------------------------------------|----------------------------------------------|
| IPv6 Connection Type:                        | <ul><li>DHCPv6</li><li>Static IPv6</li></ul> |
| IPv6 Administrative Mode:                    | Enable                                       |
| IPv6 Auto Configuration Administrative Mode: | Enable                                       |
| Static IPv6 Address:                         | 2001:DB8:0:ABCD::1                           |
| Static IPv6 Address Prefix Length:           | 48 (Range: 0 - 128, Default: 0)              |
| Static IPv6 Address Status:                  |                                              |
| IPv6 Autoconfigured Global Addresses:        |                                              |
| IPv6 Link Local Address:                     | fe80::ceef:48ff:fe87:4970/64                 |
| Default IPv6 Gateway:                        | 2001:DB8:0:0:E000::F/64                      |
| IPv6 Domain Name Servers:                    | O Dynamic                                    |
|                                              | Manual                                       |
|                                              |                                              |
|                                              |                                              |
| Save                                         |                                              |

步骤6.在Default IPv6 Gateway(默认IPv6网关)字段中输入默*认网关的IPv6*地址。

| IPv6 Addresses                               |                                 |
|----------------------------------------------|---------------------------------|
| IPv6 Connection Type:                        | DHCPv6     Static IPv6          |
| IPv6 Administrative Mode:                    | Enable                          |
| IPv6 Auto Configuration Administrative Mode: | Enable                          |
| Static IPv6 Address:                         | 2001:DB8:0:ABCD::1              |
| Static IPv6 Address Prefix Length:           | 48 (Range: 0 - 128, Default: 0) |
| Static IPv6 Address Status:                  |                                 |
| IPv6 Autoconfigured Global Addresses:        |                                 |
| IPv6 Link Local Address:                     | fe80::ceef:48ff:fe87:4970/64    |
| Default IPv6 Gateway:                        | 2001:DB8:0:0:E000::F/64         |
| IPv6 Domain Name Servers:                    | O Dynamic                       |
|                                              | Manual                          |
|                                              |                                 |
|                                              |                                 |
| Save                                         |                                 |

步骤7.在"IPv6域名服务器"字段中输入IPv6 DNS服务器的地址。

| IPv6 Addresses                               |                                 |
|----------------------------------------------|---------------------------------|
| IPv6 Connection Type:                        | DHCPv6     Static IPv6          |
| IPv6 Administrative Mode:                    | Enable                          |
| IPv6 Auto Configuration Administrative Mode: | Enable                          |
| Static IPv6 Address:                         | 2001:DB8:0:ABCD::1              |
| Static IPv6 Address Prefix Length:           | 48 (Range: 0 - 128, Default: 0) |
| Static IPv6 Address Status:                  |                                 |
| IPv6 Autoconfigured Global Addresses:        |                                 |
| IPv6 Link Local Address:                     | fe80::ceef:48ff:fe87:4970/64    |
| Default IPv6 Gateway:                        | 2001:DB8:0:0:E000::F/64         |
| IPv6 Domain Name Servers:                    | O Dynamic                       |
|                                              | Manual                          |
|                                              | 2001:DB8:0:1:FFFF:1234::5/64    |
|                                              | 2001:DB8:0:1:FFFF:5678:5/64     |
| Save                                         |                                 |

步骤8.单击"保**存"**。

| IPv6 Addresses                               |                                              |
|----------------------------------------------|----------------------------------------------|
| IPv6 Connection Type:                        | <ul><li>DHCPv6</li><li>Static IPv6</li></ul> |
| IPv6 Administrative Mode:                    | Enable                                       |
| IPv6 Auto Configuration Administrative Mode: | Enable                                       |
| Static IPv6 Address:                         | 2001:DB8:0:ABCD::1                           |
| Static IPv6 Address Prefix Length:           | 48 (Range: 0 - 128, Default: 0)              |
| Static IPv6 Address Status:                  |                                              |
| IPv6 Autoconfigured Global Addresses:        |                                              |
| IPv6 Link Local Address:                     | fe80::ceef:48ff:fe87:4970/64                 |
| Default IPv6 Gateway:                        | 2001:DB8:0:0:E000::F/64                      |
| IPv6 Domain Name Servers:                    | Dynamic                                      |
|                                              | Manual                                       |
|                                              | 2001:DB8:0:1:FFFF:1234::5/64                 |
|                                              | 2001:DB8:0:1:FFFF:5678:5/64                  |
| Save                                         |                                              |

您现在应已配置静态IPv6设置。